# Learn with NALA Tutor Guide

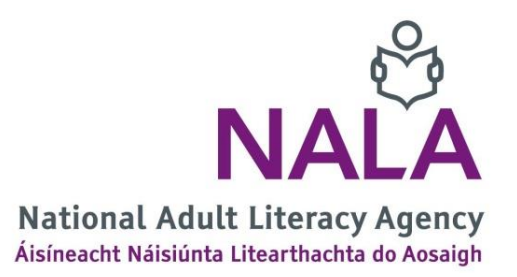

| Document version | Created by | Date and details                                                                         |
|------------------|------------|------------------------------------------------------------------------------------------|
| V1.0             | cwhelan    | 24/7/20 – First version on how to get started                                            |
| V2.0             | cwhelan    | 5/10/20 – Updated FAQs and added 'How can I monitor progress' and 'Grades view' sections |

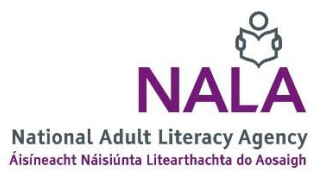

### Contents

| How do learners get started on the platform?                                   | 3    |
|--------------------------------------------------------------------------------|------|
| How can learners get QQI certification?                                        | 5    |
| How can I get started on Learn with NALA as a tutor?                           | 9    |
| What kind of portfolio work do learners need to do and how can I support them? | . 12 |
| How do I use Learn with NALA for blended learning?                             | . 15 |
| How can I monitor progress as a tutor?                                         | .16  |
| What is the Grades view?                                                       | . 20 |
| Can my learner view their progress?                                            | .21  |
| Frequently Asked Questions                                                     | .22  |

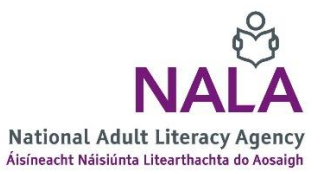

### How do learners get started on the platform?

Your will receive a 'centre link' by email. This link is used to create learner accounts and register for courses. We recommend saving this as a Bookmark in Google Chrome.

|                                                                                 | 💄 Log in/register 🛛 📞 Freephone 1800 20 20 65 🛛 Q Search |
|---------------------------------------------------------------------------------|----------------------------------------------------------|
| TALA &                                                                          | Home Start now Become a centre                           |
| Create yo                                                                       | our Account                                              |
| Please enter your information below. All fields are required.                   | Need Help? Freephone 📞 1800 20 20 65                     |
| Account details                                                                 | Personal details                                         |
| Username:                                                                       | First name:                                              |
|                                                                                 |                                                          |
| Your Username must be all lower case and contain no spaces.                     | Last name:                                               |
| Password:                                                                       |                                                          |
|                                                                                 | Address 1:                                               |
| Passwords must be a minimum of 8 characters including at least 1 digit (0-9), 1 |                                                          |
| lower case letter(s), 1 upper case letter(s), and must not contain your name or | Address 2:                                               |

- 1. All learners will need to create an account by completing a form using their own email address and PPS number.
- After creating an account, learners then need to register for one or more courses available under Start now. Clicking on Register now beside a course of interest. More courses will become available throughout 2020 and 2021.

| Level 2 Pattern and Relationship  |              |
|-----------------------------------|--------------|
| More information here <b>&gt;</b> | Register now |

3. The next page will give a summary of the username and password. It is a good idea that learners keep this information safe for example by printing it out or making a note of it.

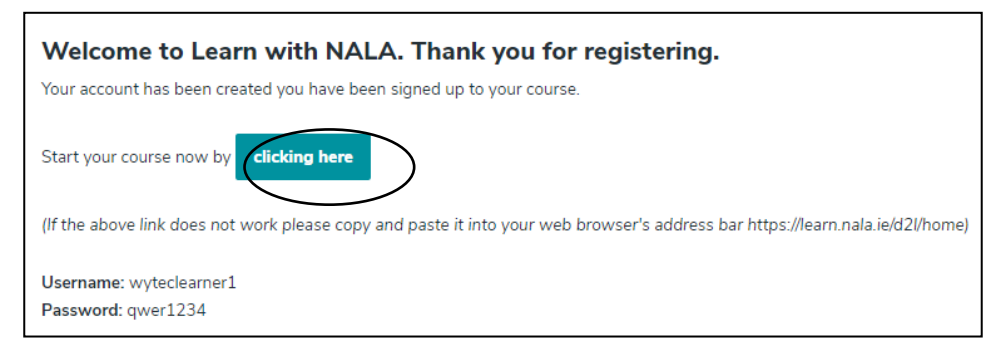

4. Then click on **clicking here** as shown above.

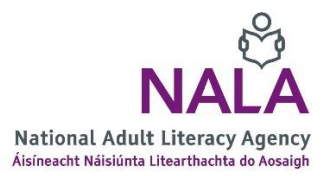

5. The learner is brought to the e-learning part of the platform. If necessary the learner can enter their username and password in the login below:

| Osername -    | 553 -          |  |
|---------------|----------------|--|
| wyteclearner1 | and the second |  |
| Password *    | LE CE          |  |
| •••••         | 7 V6           |  |
|               | Q.             |  |

6. The image below shows the home page of our e-learning platform, where, as part our partnership with centres, we are placing a logo for each centre on the home page, for example WYTEC in the next image.

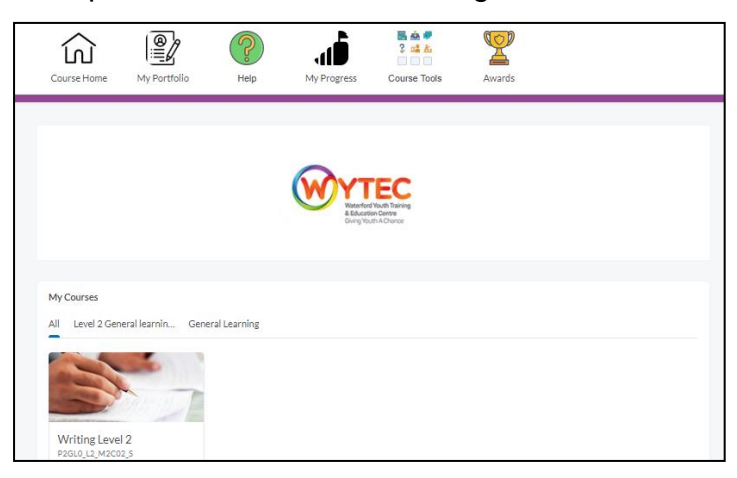

 To get started on a course, click on the course for example on the image for Writing Level 2 above, and then click on **Content**. Click on the first block and work through activities by clicking on the **Next** button.

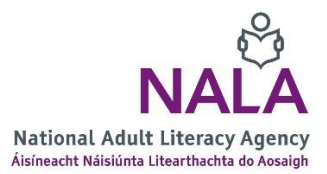

# How can learners get QQI certification?

 Courses are structured as on WriteOn, with blocks of content that map to Quality and Qualifications (QQI) learning outcomes. The page below is the new lessons page similar to the ladders page seen on WriteOn, only this time learners start at the top and work their way to the bottom.

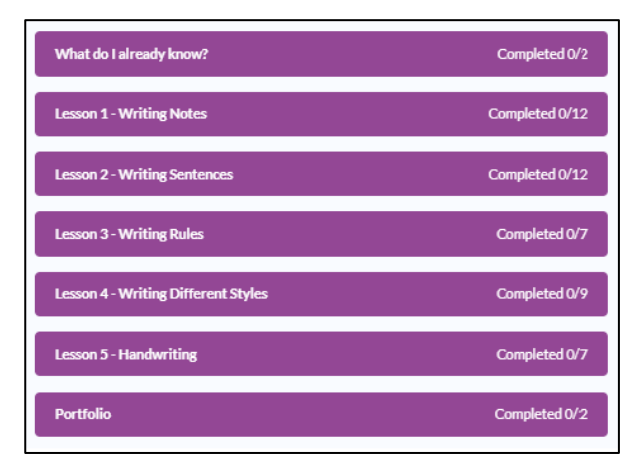

The goal is to see and complete an End Test, and where applicable Portfolio work, successfully. The image below shows how to progress through a course on Learn with NALA.

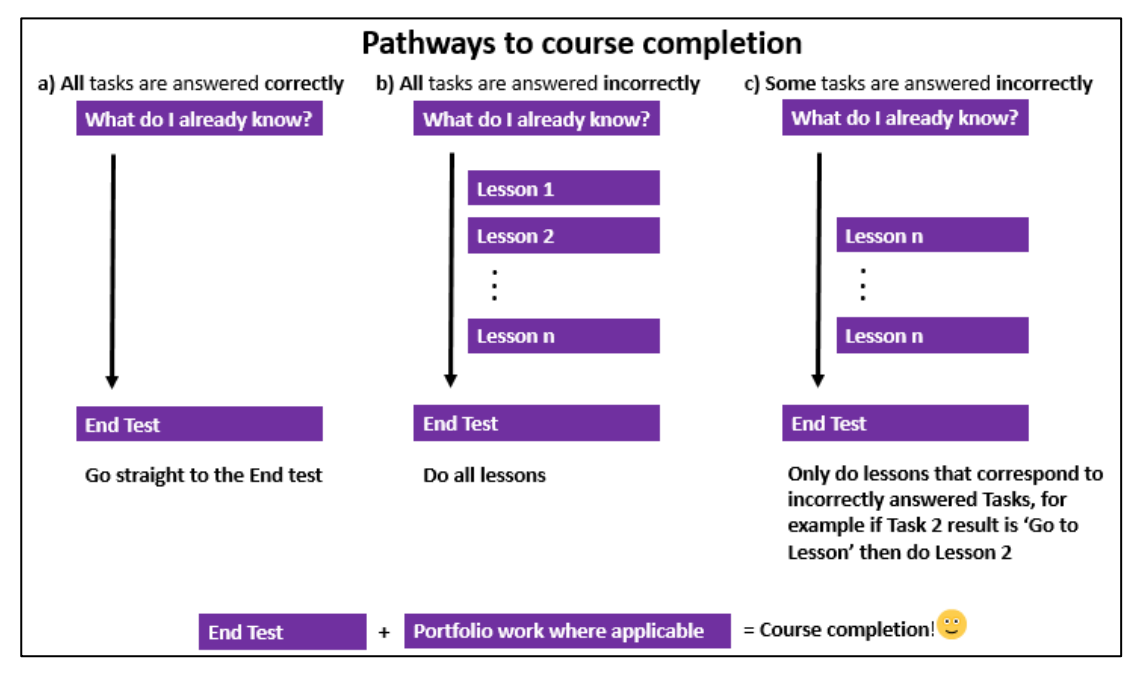

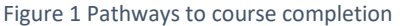

 Learners can start by clicking on the first block called 'What do I already know'. This is our Recognition of Prior Learning (RPL) tool. It is an **initial assessment** to test the learner's skill in this topic. If learners have prior knowledge and complete every task in the

National Adult Literacy Agency, Sandford Lodge, Sandford Close, Ranelagh, D06 YF65. Tel: +353 1 4127900

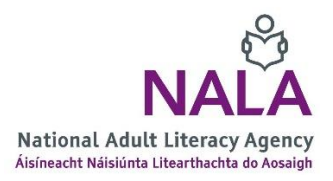

assessment successfully, then the **summative assessment** called End Test will appear as shown below and they can skip the lessons and go straight to the End test for the course. If the learner successfully completes the End Test and where applicable, Portfolio work, then they have completed all the work necessary for a QQI award.

The 'What do I already know' block is optional and learners can choose not to complete it and go straight to the lesson if they wish. Equally, if they are successful in this block, they can still choose to go through the lessons before completing the End test if they wish.

| What do I already know?             | Completed 2/2  |
|-------------------------------------|----------------|
| Lesson 1 - Writing Notes            | Completed 0/12 |
| Lesson 2 - Writing Sentences        | Completed 0/12 |
| Lesson 3 - Writing Rules            | Completed 0/7  |
| Lesson 4 - Writing Different Styles | Completed 0/9  |
| Lesson 5 - Handwriting              | Completed 0/7  |
| End Test                            | Completed 6/6  |
| Portfolio                           | Completed 2/2  |

- 3. If the learner gets all tasks wrong in the initial assessment 'What do I already know' then they can complete **all** lessons to get the End Test to appear.
- 4. If the learner gets some of the tasks wrong in the initial assessment 'What do I already know' then they only need to complete corresponding lessons for the End test to appear. For example, progress for the learner below shows that they have passed all task items, except Task 1. This means that the learner needs to complete Lesson 1 and only Lesson 1 and the End Test will appear.

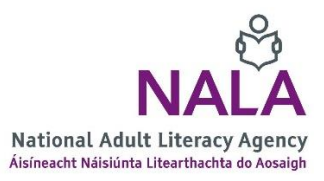

| Task 5 Reading L2            | 100 / 100   Pass                    |
|------------------------------|-------------------------------------|
| <ul> <li>Feedback</li> </ul> | Last Modified: Jun 12, 2020 4:58 PM |
| Task 4 Reading L2            | 100/100 Pass                        |
| Feedback                     | Last Modified: Jun 12, 2020 4:58 PM |
| Task 3 Reading L2            | 100/100 Pass                        |
| Feedback                     | Last Modified: Jun 12, 2020 4:58 PM |
| Task 2 Reading L2            | 100/100 Pass                        |
| <ul> <li>Feedback</li> </ul> | Last Modified: Jun 12, 2020 4:58 PM |
| Task 1 Reading L2            | 66.67 / 100 Go to Lesson            |
| <ul> <li>Feedback</li> </ul> | Last Modified: Jun 12, 2020 4:57 PM |

How to view learner progress is shown in the section How to get started on Learn with

#### NALA as a tutor.

If the learner get some of the tasks wrong in the summative assessment 'End test' then they only need to retake the questions they got wrong. This is seen in the results as **Redo.** For example in the results below, the learner only needs to redo Question 5 and Question 2.

| Question 6 Quantity and Number L2                              | 16.67 / 100 Pass<br>Last Modified: Jul 2, 2020 5:11 PM   |
|----------------------------------------------------------------|----------------------------------------------------------|
| Question 5 Quantity and Number L2 <ul> <li>Feedback</li> </ul> | 0 / 100 Redo<br>Last Modified: Jul 2, 2020 5:11 PM       |
| Question 4 Quantity and Number L2 <ul> <li>Feedback</li> </ul> | 0 / 100   Pass<br>Last Modified: Jul 2, 2020 5:11 PM     |
| Question 3 Quantity and Number L2 <ul> <li>Feedback</li> </ul> | 22.22 / 100   Pass<br>Last Modified: Jul 2, 2020 5:11 PM |
| Question 2 Quantity and Number L2 <ul> <li>Feedback</li> </ul> | 0 / 100 Redo<br>Last Modified: Jul 2, 2020 5:10 PM       |
| Question 1 Quantity and Number L2 <ul> <li>Feedback</li> </ul> | 75 / 100 Pass<br>Last Modified: Jul 2, 2020 5:10 PM      |

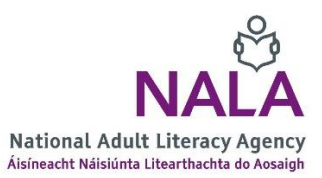

All Questions in the End Test must be listed here. At Level 2 there is 1 question for every lesson/learning outcome, but at Level 3 there are 2 questions for every lesson/learning outcome, for example Maths results for the last question in Data will look like this:

| Question 4.2 Data | 3 | 100 / 100   Pass<br>Last Modified: Sep 30, 2020 2:49 PM |
|-------------------|---|---------------------------------------------------------|
| Question 4.1 Data |   | 100 / 100   Pass<br>Last Modified: Sep 30, 2020 2:48 PM |

The learner can redo questions by clicking on **Content**, then **End test** and **Start here**. Then use the **Next** button to forward to the relevant question. Click on **Retake Content** to redo the question.

| it looks ii | Re you have previously viewed this content.         |         |
|-------------|-----------------------------------------------------|---------|
| If you cho  | pose to Review, no grades will be altered. If you c | noose t |
| retake yo   | ur previous grade may change to the newest one      | ė.      |
|             |                                                     |         |
|             |                                                     |         |

The learner can attempt a question as many times as needed, and only the <u>highest grade</u> is held. As soon as the learner gets the highest possible grade that is 100% in any question, then the learner has successfully passed that question. Clicking on **Review Content** allows the learner to reattempt the question(s) but the grade won't be affected.

5. When a learner has successfully completed all work, NALA will check the work as part of its Internal Verification and External Authentication processes. These processes or 'rounds' happen twice a year typically in April and November. In 2020, the first of verification took place in August, the second is planned for November. If there is any concern about learner work, then NALA will contact the centre tutor. Once successfully validated, learner results will be submitted by NALA to QQI on behalf of the learner, and certifications will be distributed to centres approximately two months after validation.

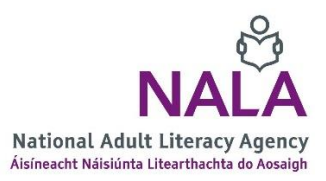

## How can I get started on Learn with NALA as a tutor?

Each centre has a centre contact and NALA receives a list of tutor names and emails through that centre contact. NALA creates all tutor accounts and automatically enrols tutors into all available courses. NALA sends an email to the tutor with their login details.

- 1. Go to **https://learn.nala.ie** using a username and password given by email. You will only be able to view progress of your learners through this account.
- On the home page, all active courses will be available under My Courses. Click on All to see all courses or click on a particular area like Level 3 General learning to see Level 3 courses.

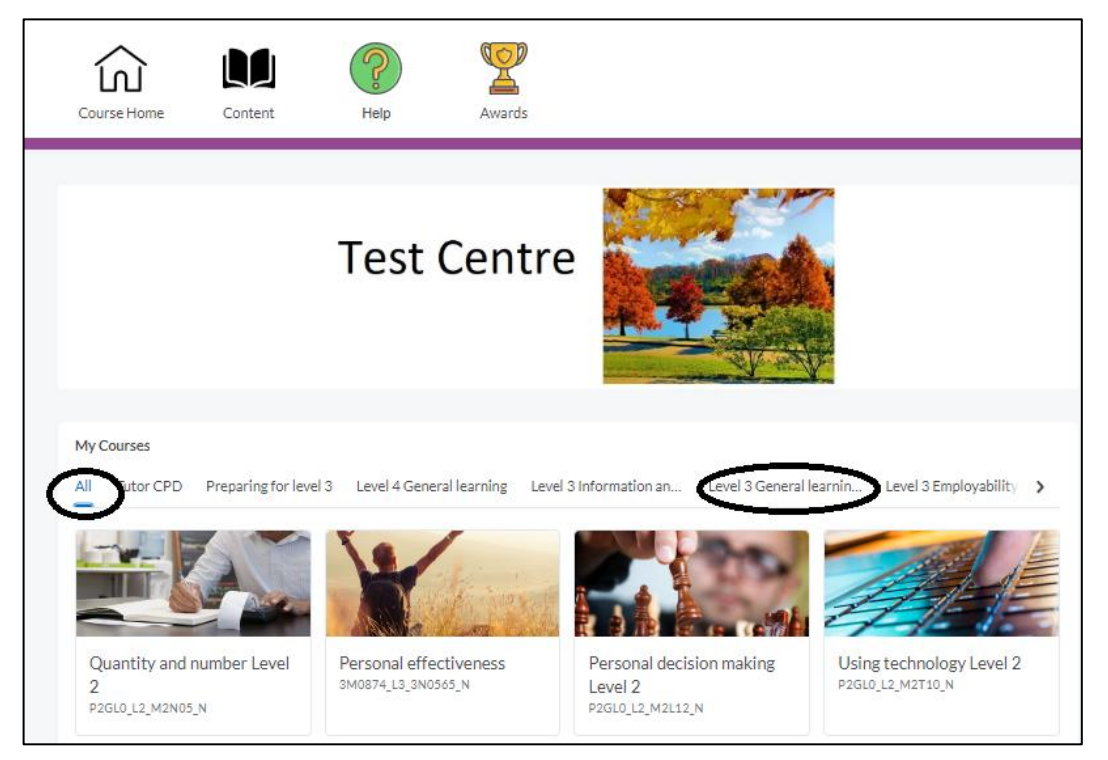

3. To view a course, click on any of the courses listed under My Courses. From there you will be brought to the course home page. The **Course Home** icon should be visible.

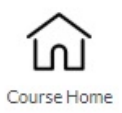

At any time you can return to the site home page by clicking on the house icon:

- 4. You can follow a course just like a learner by clicking on **Content** and then working your way through the blocks on the lessons page.
- 5. An additional feature for centre tutors, is the ability to view learner progress. When your learners have created accounts and logged in, you will be able to see how they are getting

National Adult Literacy Agency, Sandford Lodge, Sandford Close, Ranelagh, D06 YF65. Tel: +353 1 4127900

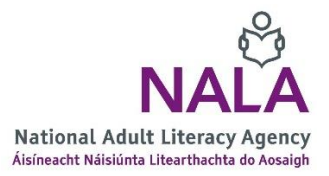

on in each course. On the course home page, click on Course Admin then Class

**Progress** to see who has logged in, grades if any and what content they have visited.

| Name 🔺           | Logins    | Content Visited      | Grades    | Checklist          |
|------------------|-----------|----------------------|-----------|--------------------|
| Bloggs, Joe      | No logins | 13% Visited: 10/78   |           | No checklist items |
| Learner, CWtest2 | No logins | 0% Visited: 0/76     | No grades | No checklist items |
| Learner6         | Logins: 4 | 87% Visited: 73 / 84 |           | No checklist items |

6. Click on a learner's name to view their details. You are brought to the Progress screen.

| Class Progress Dearneró             |                                                                   | 😝 Print 🔅 Settings 🕑 Help |
|-------------------------------------|-------------------------------------------------------------------|---------------------------|
| R                                   | Progress Summary                                                  |                           |
| Learner6                            | Grades<br>Final grade not released                                |                           |
| Quantity and number Level 2<br>2019 | Grades Received: 13                                               | ٥                         |
| Summary                             |                                                                   |                           |
| Grades                              |                                                                   |                           |
| Content                             | Content                                                           |                           |
|                                     | Topics Visited Total Visits Time Spent<br>73 / 84 95 Od Oh 5m 43s | 86% Completed: 72 / 84    |
|                                     | Topics Visited: 73                                                | Þ                         |

- 7. Click on **Grades** to see if a learner has attempted tasks in the initial assessment 'What do I already know' or questions in the summative assessment, End Test. If there are no grades, then the learner has not attempted these sections yet.
  - a. Initial assessment results are listed as Tasks. In the example below, the learner has attempted all tasks in the block 'What do I already know' in the course Personal Decision Making.

| Task 7 Quantity and Number L2 | 100 / 100 Pass                     |
|-------------------------------|------------------------------------|
| Feedback                      | Last Modified: Jul 2, 2020 2:42 PM |
| Task 6 Quantity and Number L2 | 25 / 100 Go to Lesson              |
| Feedback                      | Last Modified: Jul 2 2020 2:42 PM  |
| Task 5 Quantity and Number L2 | 33.33 / 100 Go to Lesson           |
| Feedback                      | Last Modified: Jul 2 2020 2:41 PM  |
| Task 4 Quantity and Number L2 | 57.14 / 100 Go to Lesson           |
| <ul> <li>Feedback</li> </ul>  | Last Modified: Jul 2 2020 2:41 PM  |
| Task 3 Quantity and Number L2 | 66.67 / 100 Go to Lesson           |
| <ul> <li>Feedback</li> </ul>  | Last Modified: Jul 2 2020 2:41 PM  |
| Task 2 Quantity and Number L2 | 0 / 100 Go to Lesson               |
| Feedback                      | Last Modified: Jul 2 2020 2:40 PM  |
| Task 1 Quantity and Number L2 | 0 / 100 Go to Lesson               |
| Feedback                      | Last Modified: Jul 2, 2020 2:40 PM |

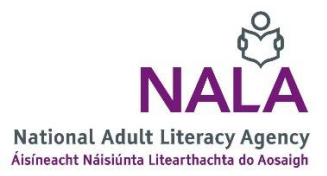

They have answered all tasks incorrectly, except Task 7. In this case, the learner would need to work their way through Lessons 1 to 6 to get the End test to appear.

b. Summative assessment/End test results are listed as **Questions**. In the example below, the learner has attempted all questions but needs to redo question 5 and question 2 again. See page 8 for steps on how to retake content.

| Question 6 Quantity and Number L2 | 16.67/100 Pass                     |
|-----------------------------------|------------------------------------|
| Feedback                          | Last Modified: Jul 2, 2020 5:11 PM |
| Question 5 Quantity and Number L2 | 0/100 Redo                         |
| Feedback                          | Last Modified: Jul 2, 2020 5:11 PM |
| Question 4 Quantity and Number L2 | 0/100 Pass                         |
| Feedback                          | Last Modified: Jul 2, 2020 5:11 PM |
| Question 3 Quantity and Number L2 | 22.22 / 100 Pass                   |
| Feedback                          | Last Modified: Jul 2, 2020 5:11 PM |
| Question 2 Quantity and Number L2 | 0/100 Redo                         |
| <ul> <li>Feedback</li> </ul>      | Last Modified: Jul 2, 2020 5:10 PM |
| Question 1 Quantity and Number L2 | 75/100 Pass                        |
| Feedback                          | Last Modified: Jul 2, 2020 5:10 PM |

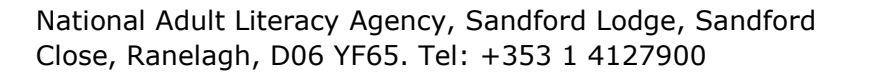

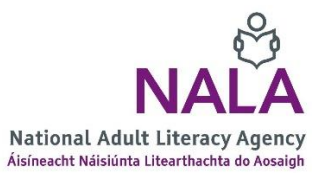

# What kind of portfolio work do learners need to do and how can I support them?

 At Level 2, Listening and Speaking and Writing are the only courses that have portfolio work. At Level 3, most courses have portfolio work. The portfolio is always visible at the end of a block of lessons, for example Career Preparation below.

| Lesson 9 - Joining the workplace    | Completed 15/15 |
|-------------------------------------|-----------------|
| End test                            | Completed 20/20 |
| Portfolio                           | Completed 2/3   |
| Launch Unit                         |                 |
| Instructions                        |                 |
| B Task 1 CV information file upload | ~               |
| . Task 2 Mock interview             | ~               |

- 2. As a tutor it is a good idea to familiarise yourself with the portfolio tasks so that you can support learners when it is time to submit. Portfolio work will be corrected by NALA tutors.
- 3. As a centre tutor, please check portfolio work to make sure that everything is correctly completed. This means that for:
  - a) Any courses with forms or written submissions, **learners should write full sentences**, **using correct punctuation, spelling and grammar**.
  - b) Maths drawings at level 3, have been submitted online and by post, that drawings are accurately measured, have measurements and angles marked in and ideally submitted on graph paper.
  - c) Career preparation mock interview, learners listen to the questions asked, answer with full answers, showing interest, giving opinions and taking part in the conversation. We recommend a 'mock' interview in advance of the scheduled one with NALA to ensure the learner is ready.

If you have any queries about the above, please call us on 1 800 20 20 65.

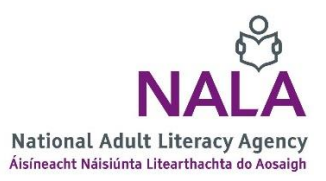

4. When the learner submits portfolio work they will automatically receive an email saying they have submitted work. They will also see an orange notification mark beside the bell symbol when they login to their account.

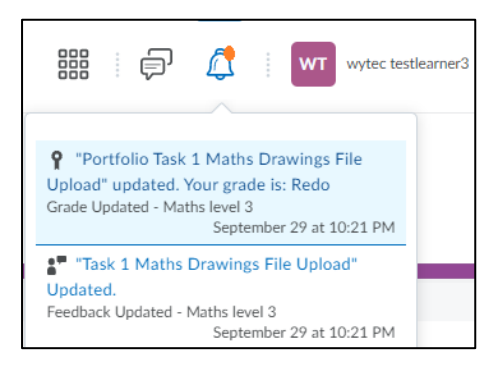

5. If the learner receives feedback, they will also see this under the notifications bell as seen above. Clicking on the feedback brings the learner to a page of grades and they can see their feedback. The learner will either need to Redo again or will Pass. If the result is Redo the learner can repeat as many times as needed.

| Portfolio Task 2 Measurement File Upload     | Redo | Overall Feedback<br>Sorry you need to resubmit again. |
|----------------------------------------------|------|-------------------------------------------------------|
| Portfolio Task 3 Data Collection file upload | Pass | Overall Feedback<br>Well done.                        |

6. As a tutor you can view if a learner has submitted work or not by clicking on the course in question > Course Admin > Grades and under Enter Grades you can search for a learner and scroll across to the last grade items in the list which are always the portfolio items:

| Last Name 🔺 , First Name    | stion 3.2 Problem Solving 🛛 🗸 | Portfolio Task 1 Maths Drawings File Upload 🛛 🗸 | Portfolio Task 2 Measurement File Upload 🛛 🗸 🗸 🗸 🗸 🗸 🗸 🗸 🗸 🗸 |
|-----------------------------|-------------------------------|-------------------------------------------------|--------------------------------------------------------------|
| <u>v</u> Eugin, j i 🗸       | Redo                          | Not done yet                                    | Redo                                                         |
| <u>M</u> Euly, 1111 - 1 - 🗸 | Redo                          | Not done yet                                    | Redo                                                         |

If portfolio work is not done, then the status will be 'Not done yet', otherwise once graded it will either be 'Pass or Redo'. Please note that NALA tutors will give feedback in the feedback box which the learner can view.

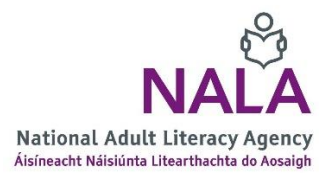

If work has been submitted and **not viewed** it will appear with a file symbol and an orange dot, if **it has been viewed** then only the file symbol appears. Clicking on the file will bring you to the submission.

| B Not done yet | Not done yet |
|----------------|--------------|
| 📙 Not done yet | Not done yet |

7. Portfolio grades will also appear under Grades within Class Progress, when you click on a particular learner.

| Grades<br>Content<br>Login History<br>System Access History | Course Completion <ul> <li>Feedback</li> </ul>                        | 4,346 / 4,500 Unsuccessful<br>Last Modified: Sep 29, 2020 10:21 PM |
|-------------------------------------------------------------|-----------------------------------------------------------------------|--------------------------------------------------------------------|
|                                                             | Graded Items                                                          | •                                                                  |
|                                                             | Portfolio Task 1 Maths Drawings File Upload Feedback                  | Redo Last Modified: Sep 29, 2020 10:21 PM                          |
|                                                             | Portfolio Task 3 Data Collection file upload Feedback                 | Pass Cast Modified: Sep 4, 2020 4:15 PM                            |
|                                                             | Portfolio Task 2 Measurement File Upload <ul> <li>Feedback</li> </ul> | Redo Cast Modified: Sep 4, 2020 4:14 PM                            |

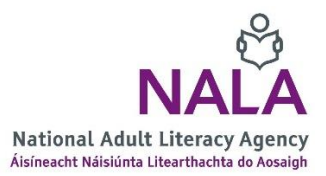

# How do I use Learn with NALA for blended learning?

 Unlike WriteOn, a learner can dip in and out of each of the lessons by clicking on the lesson. By clicking on a lesson block in the lesson page, all the activities in the lesson become visible.

| Lesso | n 1 - Exploring influences in decision making | Completed 5/11 |
|-------|-----------------------------------------------|----------------|
|       | Launch Unit                                   |                |
|       | Start here                                    | ~              |
|       | 1. Things to think about                      | ~              |
| ۲     | 2. Personal decisions - True or false         | ~              |
| ())   | 3. Good decisions and bad decisions           | ~              |
| ())   | 4. Making decisions                           | ~              |
|       | 5. Describing feelings                        |                |
| ۲     | 6. Completing sentences                       |                |
| ۲     | 7. Type the words you hear                    |                |
| ۲     | 8. Helping or hindering a decision            |                |
| ۲     | 9. Influences on decisions                    |                |
|       | 10. Select the correct word                   |                |

- You can direct a learner to particular content by telling them what activities to go to. Remember each lesson maps to a learning outcome from a QQI award. For example in the course Personal Decision Making Level 2, Lesson 1 maps to the QQI outcome PDM1 'Explore possible influences on decision making'. You can search for QQI award descriptors using the <u>QSearch QQI site</u>.
- 3. We recommend that you become familiar with the content, by following a course through your tutor account. We ask that you do not make a test account for yourself, as Learn with NALA uses a license model with licenses purchased for learner use.

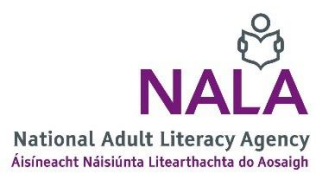

#### How can I monitor progress as a tutor?

1. You can click on a course, then click on **Course Admin** then **Class Progress** to see who has logged in, grades if any and what content they have visited, described on page 6.

| Class Progress |           |                         | 🔅 Settings 🕜 Help | Search users Q     |
|----------------|-----------|-------------------------|-------------------|--------------------|
| Filter to:     |           |                         |                   |                    |
| Name 🔺         | Logins    | Content Visited         | Grades            | Checklist          |
| Learner1       | Logins: 7 | 66 % Visited: 208 / 314 | Unsuccessful      | No checklist items |

 You can scroll over the graph under Grades above and see the result for each Task and Question attempted.

| Learner1 Logins: 7 66 % Visited: 208 / 314 Unsuccessful View Learner1 Grades progress | Name 🔺   | Logins    | Content Visited         | Item: Question 2.2<br>Number<br>Score: 33.33 <u> / 10</u> 0, Redo | Checklist        |                       |
|---------------------------------------------------------------------------------------|----------|-----------|-------------------------|-------------------------------------------------------------------|------------------|-----------------------|
|                                                                                       | Learner1 | Logins: 7 | 66 % Visited: 208 / 314 | Unsuccessful<br>View                                              | No checklist ite | ms<br>Grades progress |

Remember a learner can fail Tasks, they can't be repeated though. If the learner fails a task then they must work their way through the corresponding lesson for the End test to appear see Figure 1 Pathways to course completion.

3. When you click on a learner's name in the list above, you can click on Grades to view grades for initial assessment/What do I already know tasks seen under Other Items and for End test(s) seen as questions under Graded Items. Click on Load More to see all items.

| Grades                                            | Final Grade                                    | •                                                                    |
|---------------------------------------------------|------------------------------------------------|----------------------------------------------------------------------|
| Content<br>Login History<br>System Access History | Course Completion <ul> <li>Feedback</li> </ul> | 2,733.33 / 4,500 Unsuccessful<br>Last Modified: Sep 30, 2020 9:58 PM |
|                                                   | Graded Items                                   | •                                                                    |
|                                                   | Question 2.2 Number<br>Feedback                | 33.33 / 100 <b>Redo</b><br>Last Modified: Sep 30, 2020 5:17 PM       |
|                                                   | Question 2.1 Number                            | 100 / 100   Pass<br>Last Modified: Sep 30, 2020 5:13 PM              |

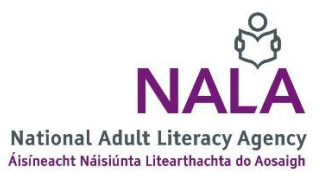

4. You can also view progress on a lesson under **Content**. Click on the arrow under the Lesson to see details.

\*Note Maths and Communications at Level 3 are divided into sections, so lessons will be grouped within those sections corresponding to QQI outcomes for <u>Maths</u> and <u>Communications</u>.

| Content               |                         |                                        |
|-----------------------|-------------------------|----------------------------------------|
| Login History         | What do I already know? | ~                                      |
| System Access History | 100 %                   | Completed: 6 / 6                       |
|                       | ▶ 6 Topics, 0 Modules   | Last Visited: Sep 30, 2020 10:02 PM    |
|                       | Section 1 Numbers       | ~                                      |
|                       | 100 %                   | Completed: 69 / 69                     |
|                       | ✓ Hide Details          | Last Visited: Sep 30, 2020 12:25 AM    |
|                       | Lesson 1 - Numbers      | V                                      |
|                       | 100 %                   | Completed: 12 / 12                     |
|                       | Hide Details            | Last Visited: Sep 29, 2020 11:52 PM    |
|                       | Start here              | 4                                      |
|                       | 1 visits Od Oh 1m 1s    | Last visited: Sep 29, 2020 11:44<br>PM |

For example in the figure above, the learner spent 1m 1second on the Start here page for Lesson 1 Numbers.

- You can also view grades for each learner using the Grades view. Click on the course > Course Admin > Grades and then learners will be listed as follows under the Enter Grades tab.
  - a. Initial assessment results are listed as Tasks. In the example below, the learner has attempted all tasks in the block 'What do I already know' in the course Personal Decision Making.

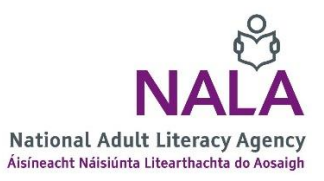

| Task 7 Quantity and Number L2  | 100 / 100   Pass                   |
|--------------------------------|------------------------------------|
| Feedback                       | Last Modified: Jul 2, 2020 2:42 PM |
| Task 6 Quantity and Number L2  | 25 / 100 Go to Lesson              |
| Feedback                       | Last Modified: Jul 2 2020 2:42 PM  |
| Task 5 Quantity and Number L2  | 33.33 / 100 Go to Lesson           |
| Feedback                       | Last Modified: Jul 2 2020 2:41 PM  |
| Task 4 Ouantity and Number L2  | 57.14 / 100 Go to Lesson           |
| Feedback                       | Last Modified: Jul 2 2020 2:41 PM  |
| Task 3 Quantity and Number L2  | 66.67 / 100 Go to Lesson           |
| Feedback                       | Last Modified: Jul 2 2020 2:41 PM  |
| Task 2 Quantity and Number I 2 | 0/100 Go to Lesson                 |
| <ul> <li>Feedback</li> </ul>   | Last Modified: Jul 2 2020 2:40 PM  |
| Task 1 Quantity and Number L2  | 0/100 Go to Lesson                 |
| Feedback                       | Last Modified: Jul 2, 2020 2:40 PM |

They have answered all tasks incorrectly, except Task 7. In this case, the learner would need to work their way through Lessons 1 to 6 to get the End test to appear.

b. Summative assessment/End test results are listed as Questions. In the example below, the learner has attempted all questions but needs to redo question 5 and question 2 again. See page 8 for steps on how to retake content.

| Question 6 Quantity and Number L2 | 16.67/100 Pass                     |
|-----------------------------------|------------------------------------|
| Feedback                          | Last Modified: Jul 2, 2020 5:11 PM |
| Question 5 Quantity and Number L2 | 0/100   Redo                       |
| Feedback                          | Last Modified: Jul 2, 2020 5:11 PM |
| Question 4 Quantity and Number L2 | 0 / 100   Pass                     |
| Feedback                          | Last Modified: Jul 2, 2020 5:11 PM |
| Question 3 Quantity and Number L2 | 22.22 / 100 Pass                   |
| Feedback                          | Last Modified: Jul 2, 2020 5:11 PM |
| Question 2 Quantity and Number L2 | 0/100 Redo                         |
| <ul> <li>Feedback</li> </ul>      | Last Modified: Jul 2, 2020 5:10 PM |
| Question 1 Quantity and Number L2 | 75 / 100   Pass                    |
| Feedback                          | Last Modified: Jul 2, 2020 5:10 PM |

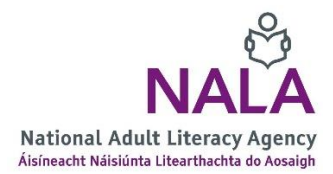

National Adult Literacy Agency, Sandford Lodge, Sandford Close, Ranelagh, D06 YF65. Tel: +353 1 4127900

6. As a tutor you can view if a learner has submitted **portfolio** work or not by clicking on the course in question > Course Admin > Grades and under Enter Grades you can search for a learner and scroll across to the last grade items in the list which are always the portfolio items:

| Last Name 🛦 , First Name | stion 3.2 Problem Solving 🗸 🗸 🗸 🗸 🗸 🗸 🗸 | Portfolio Task 1 Maths Drawings File Upload 🗸 🗸 | Portfolio Task 2 Measurement File Upload 🛛 🗸 🗸 🗸 🗸 🗸 🗸 🗸 🗸 🗸 |
|--------------------------|-----------------------------------------|-------------------------------------------------|--------------------------------------------------------------|
| 🖌 I                      | Redo                                    | Not done yet                                    | Redo                                                         |
| 🗹 Euly, 1821 - 1 🗸 🗸     | Redo                                    | Not done yet                                    | Redo                                                         |

If portfolio work is not done, then the status will be 'Not done yet', otherwise once graded it will either be 'Pass or Redo'. Please note that NALA tutors will give feedback in the feedback box which the learner can view themselves.

7. Portfolio grades will also appear under Grades within Class Progress, when you click on a particular learner.

| Grades<br>Content<br>Login History<br>System Access History | Course Completion <ul> <li>Feedback</li> </ul>                            | 4,346 / 4,500 Unsuccessful<br>Last Modified: Sep 29, 2020 10:21 PM |
|-------------------------------------------------------------|---------------------------------------------------------------------------|--------------------------------------------------------------------|
|                                                             | Graded Items                                                              | -                                                                  |
|                                                             | Portfolio Task 1 Maths Drawings File Upload <ul> <li>Feedback</li> </ul>  | Redo Cast Modified: Sep 29, 2020 10:21 PM                          |
|                                                             | Portfolio Task 3 Data Collection file upload <ul> <li>Feedback</li> </ul> | Pass Cast Modified: Sep 4, 2020 4:15 PM                            |
|                                                             | Portfolio Task 2 Measurement File Upload <ul> <li>Feedback</li> </ul>     | Redo Last Modified: Sep 4, 2020 4:14 PM                            |

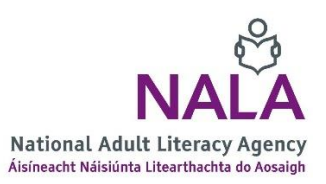

# What is the Grades view?

- 1. As a tutor you can view progress by clicking on **Course Admin** and **Class Progress** or you can click on **Grades**.
- 2. In the **Enter Grades** tab you can see learners on course, and scroll across to see results for each task or question or portfolio tasks, found on the right of all the grade items.
- 3. In the Enter Grades tab you can see learners on course, and scroll across to see results for each task or question or portfolio tasks, found on the right of all the grade items.

| Enter Grades Manage Grades | ÷             |                                |                                                  |         |              | 🔅 Settings 🛛 💡 Help   |
|----------------------------|---------------|--------------------------------|--------------------------------------------------|---------|--------------|-----------------------|
| Export More Actions        | ~             |                                |                                                  |         |              |                       |
| Search For Q               | how Search Op | tions                          |                                                  |         |              |                       |
| 🐱 Email                    |               |                                |                                                  |         |              |                       |
|                            |               |                                |                                                  | <b></b> |              | Final Grades          |
| Last Name 🔺 , First Name   | m Solving 🗸 🗸 | Question 3.2 Problem Solving 🗸 | Portfolio Task 3 Data Collection file upload 🗸 🗸 | IAG 🗸   | QQI 🗸        | Course Completion 🗸 🗸 |
| ✓ TestLearner1, WYTEC 🗸    | Redo          | Redo                           | Redo                                             | 0       | Unsuccessful | Unsuccessful 👳        |
| 🔟 testlearner3, wytec 🗸 🗸  | Pass          | Pass                           | Pass                                             | 100     | Unsuccessful | Unsuccessful o        |

- 4. In this view you will also see an IAG grade and a QQI grade. The IAG grade indicates that the learner passed some or all of the block 'What do I already know'. This grade doesn't affect their final grade but just indicates that Recognition of Prior Learning was used.
- 5. The QQI grade is the final grade that triggers NALA to check the learner work, submit the learner for internal verification and external authentication and upon successful validation, submission by NALA for a QQI award on behalf of the learner.
- 6. Clicking on the <sup>™</sup> progress symbol beside a learner will bring you to the progress view where you can see grades and content completed.

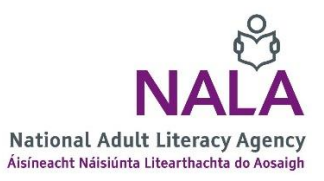

# Can my learner view their progress?

1. When learners log in and click on a course, they can click on **My Progress** or they can click on their profile name in the top right-hand corner and Progress.

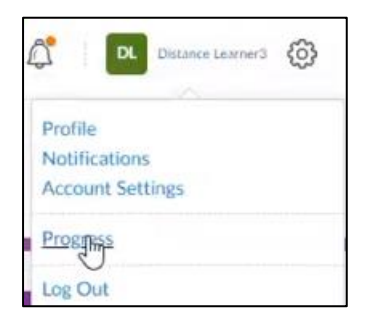

2. The learner can see all courses that they are enrolled in and get a Progress Summary.

| * NALA                                     |                                                                                                    | 🔡   🛱 🎊   Distance Learner3 🚯 |
|--------------------------------------------|----------------------------------------------------------------------------------------------------|-------------------------------|
| Course Home Help                           | Awards                                                                                                    |                               |
| Learner3, Distance<br>distancelearner3     | Progress Summary                                                                                            | 😝 Print 🥥 Help                |
| Career preparation<br>2019<br>Unsuccessful | Grades<br><sup>Current Grade</sup><br>Unsuccessful                                                          | Unsuccessful                  |
| Summary                                    | Grades Received: 27                                                                                         | Þ                             |
| Content                                    |                                                                                                    |                               |
| Login History<br>Syste                     | Content                                                                                                    |                               |
| Listening and speaking Level<br>2<br>2019  | Topics Visited         Total Visits         Time Spent           51 / 141         102         0d 0h 21m 35s | 35 % Completed: 50 / 141      |
| Unsuccessful                               | Topics Visited: 51                                                                                          | Þ                             |
| 2019 Unsuccessful                          |                                                                                                    |                               |

In this example, the learner can click on each course on the left hand side and see their progress in each course.

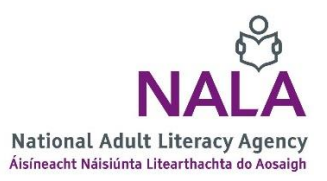

# Frequently Asked Questions

#### I don't see anything under Content

If you click on a course and then Content and you see a blank screen, it may be because you are using an older version of a browser. Make sure you are using the latest version of Google Chrome, Firefox, Microsoft Edge, Apple Safari.

In some centres you may need to log into a Virtual Private Network (VPN) and from there open a browser. Check with your IT department if a particular setup is affecting Learn with NALA content.

#### I don't see any courses for my learner

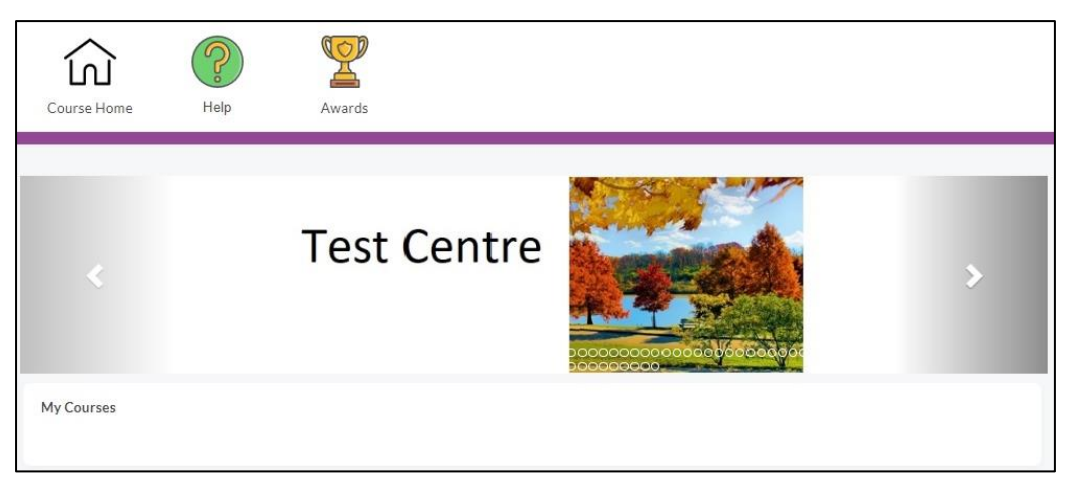

Your learner has an account but has not registered for courses. The learner can go to courses.nala.ie and click on **Start now**. Click on **Register now** beside a course of interest. Then click on **Log in** under Existing user. The learner types in their username and password. They will then be registered on that course.

#### I don't see any courses for my tutor account

You should be automatically enrolled into courses. They will appear under **My Courses** > **All** or Level 3 General learning or Level 2 General Learning.

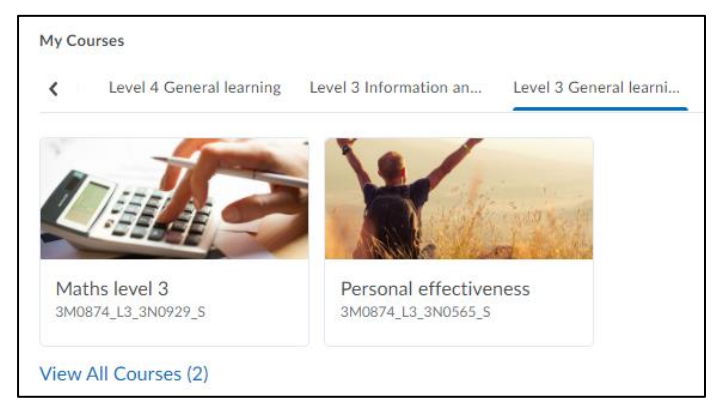

National Adult Literacy Agency, Sandford Lodge, Sandford Close, Ranelagh, D06 YF65. Tel: +353 1 4127900

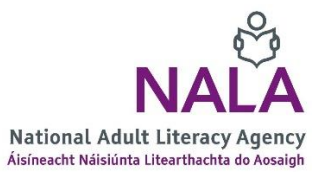

#### I don't see my centre logo

Make sure you are using the latest version of Chrome or Edge, close the browser and open again. If you or a learner don't see a logo for your centre when you login, please contact <a href="mailto:freephone@nala.ie">freephone@nala.ie</a>

#### The End Test hasn't appeared for my learner

Check learner progress and make sure that the learner has either passed all tasks in the block 'What do I already know' or if they have failed items, then they have completed the corresponding lessons.

Provide the second second seco

#### My learner has submitted portfolio work. What happens next?

A NALA tutor will correct learner work once submitted and publish feedback in the portfolio area.

When the learner logs in, they will see a notification as an orange dot beside the bell symbol. If the learner clicks on the bell, then they will see a notification about portfolio feedback once done:

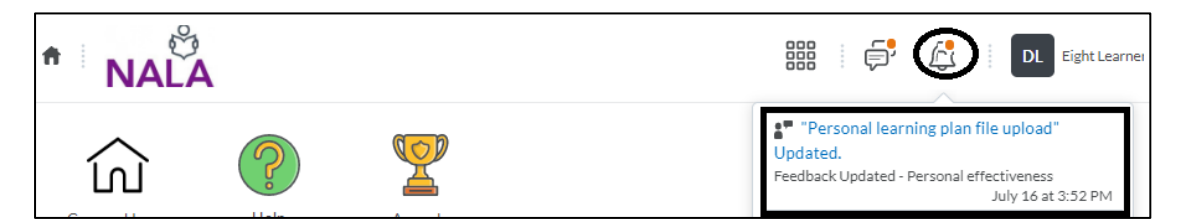

If the learner then clicks on the notification itself they will see the feedback:

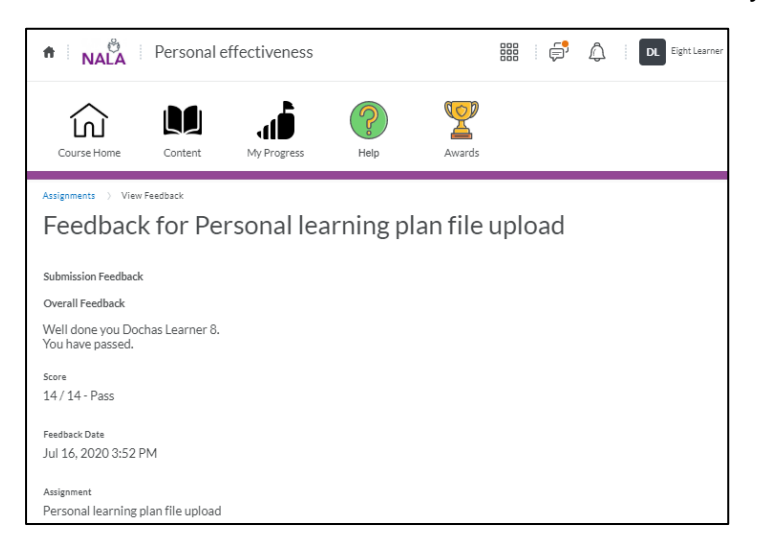

National Adult Literacy Agency, Sandford Lodge, Sandford Close, Ranelagh, D06 YF65. Tel: +353 1 4127900

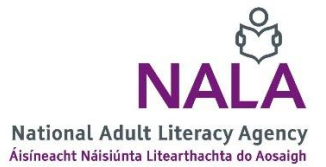

#### Does my learner have to 'apply' to do an award?

No. Once the learner has created an account, completed assessments and where applicable portfolio work, successfully, then NALA will carry out internal verification and external authentication on that learner's work. If everything is correct, then NALA will forward the learner for a QQI award in that course. QQI certificates will be dispatched to centres as soon as NALA receives them.

# I'm checking progress for a learner and the learner has failed Tasks and it says 'Go To Lesson', what does this mean?

Tasks are activities in the block 'What do I already know'. This is like the initial assessment on WriteOn. The result of Tasks can be seen by clicking on course > Course Admin > Class Progress > Grades > Other Items. Once a task has been failed the result will be **Go to Lesson**, indicating that the learner must go to that Lesson. The learner must click on Content and then click on the lesson, there is no hyperlink to the lesson.

| Grades                |                               |                                     |
|-----------------------|-------------------------------|-------------------------------------|
| Content               | Course Completion             | 0 / 700 Unsuccessful                |
| System Access History | <ul> <li>Feedback</li> </ul>  | Last Modified: Sep 8, 2020 9:47 PM  |
|                       | Graded Items                  | •                                   |
|                       | No items found.               |                                     |
|                       | Other Items                   | •                                   |
|                       | Task 4 Quantity and Number L2 | 100 / 100 Pass                      |
|                       | <ul> <li>Feedback</li> </ul>  | Last Modified: Sep 8, 2020 9:47 PM  |
|                       | Task 6 Quantity and Number L2 | 75 / 100   Go to Lesson             |
|                       | <ul> <li>Feedback</li> </ul>  | Last Modified: Sep 2, 2020 10:33 PM |
| $\square$             | Task 5 Quantity and Number L2 | 100 / 100 Pass                      |
|                       | Feedback                      | Last Modified: Sep 2, 2020 10:28 PM |

In the example above, the learner has failed Task 6 and must do Lesson 6. The task cannot be repeated and the status will never change.

#### If a Task doesn't appear in the list above then the learner had not attempted the Task

and must attempt it. The learner must click on the block 'What do I already know', go to

Start here and then do the tasks. The tasks will then disappear from 'What do I already know' once attempted.

Alternatively a learner can go through lessons. The End Test will only appear once one of three paths has been done see Figure 1 Pathways to course completion.

# The learner has done all the lessons but task grades still say 'Go to Lesson' in My Progress. Will this affect the learner's overall result?

No. The status for tasks will stay 'Go to Lesson' and the task will stay as failed. The initial assessment tasks can't be repeated but they won't affect the overall grade. The tasks in the first block 'What do I already know' act as Recognition of Prior Learning (RPL), where the learner can use successful results to skip content if they want.

# My learner has done the End test, all questions are listed and everything says 'Pass' but the status for the learner is still 'Unsuccessful', what has gone wrong?

If all questions have been successful passed in the End Test, visible under the course > Course Admin > Class Progress > Grades or Course Admin > Grades, then that particular course may have portfolio work which has to be either a) submitted or b) if submitted, graded and repeated if necessary until the quality is 'pass'.

You can click on the course > Course Admin > Class Progress > learner name > Grades to see if there is a grade for the portfolio tasks, for example Maths at Level 3 has 3 portfolio tasks.

#### Do I have to enter grades for my learner?

No. The system will automatically enter grades for each Task and Question attempted in the blocks 'What do I already know', and End test(s).

NALA tutors will grade portfolio work. We do recommend however that you check portfolio work with your learners before your learners submit work. All portfolio work should meet the instructions required, for example Maths level 3 drawing should be accurate, measured and have angles and measurements marked on the drawing, ideally on graph paper. This will avoid delays so that learners don't have to wait until the next verification round if they need to repeat, typically 6 months later.

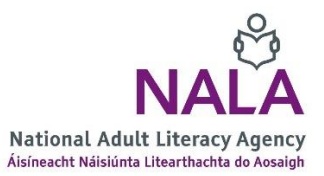

# My learner has done the End test but the status for the learner is 'Unsuccessful', what has gone wrong?

Check to ensure that all Questions have been passed. Every learning outcome/lesson will have one question at Level 2 and two questions at Level 3. For example in Maths, and Data, the fourth learning outcome, should look like this:

| Question 4.2 Data <ul> <li>Feedback</li> </ul> | 100 / 100   Pass<br>Last Modified: Sep 30, 2020 2:49 PM |
|------------------------------------------------|---------------------------------------------------------|
| Question 4.1 Data                              | 100 / 100 Pass                                          |
| <ul> <li>Feedback</li> </ul>                   | Last Modified: Sep 30, 2020 2:48 PM                     |

The easiest way to test if all items have been attempt is for the learner to go to **Content**, then **End test** and **Start here**. If the screen below appears, then the question was attempted and can be retried again by clicking on 'Retake Content', where only the <u>highest</u> <u>grade</u> will be held. If this doesn't appear then the question wasn't attempted.

| It looks like               | you have previously viewed this                                         | content.                             |
|-----------------------------|-------------------------------------------------------------------------|--------------------------------------|
| If you choos<br>retake your | e to Review, no grades will be alto<br>previous grade may change to the | ered. If you choose t<br>newest one. |
|                             | Review Content Retake Cont                                              | ant                                  |

Progress and check their results or for tutors to go to Class Progress or Grades to check results. For questions please call us on 1800 20 20 65.

### In Maths there seems to be more than one End test, is this correct?

Yes. Maths and Communications at Level 3 have more than one End test, due to the QQI learning outcomes being grouped into sections. For Maths there are 5 End tests which map to the <u>Maths Level 3 QQI learning outcomes</u> and in Communications there are 3 End tests which map to the <u>Communications Level 3 QQI learning outcomes</u>.

Learners must pass all End tests to successfully complete the course, along with portfolio work. The End tests must be completed first before portfolio work is submitted for review.

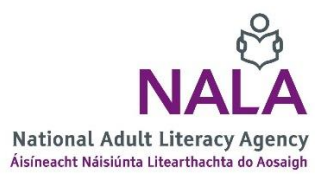

Note, the End tests can be done out of sequence and will only appear when either their respective tasks or lessons have been successfully completed. For example the Algebra End test will appear only if Tasks 12, 13 and 14 are correct, or Lessons 12, 13 and 14 have been completed or a combination of both.

# If my learner fails the End test, do they need to go back and do lessons again? Do they need to do the whole End test again?

Unlike WriteOn, the learner doesn't need to go back over the lesson again, but we recommend trying the lesson again and discussing with tutors areas of weakness, so the learner has a better chance of passing questions in the End test on subsequent attempts.

The learner can click on Start here and use Next to go to questions that they failed, or click on Questions in the lessons page and go directly to the failed question(s). Remember if the learner does attempt the whole test again, only the highest grade will ever be held. They need to click on **Retake Content** to do the questions again. Clicking on **Review Content** will allow the learner to 'retry' content but the grade will not be affected, so it could be considered as a practice run.

| It looks lik | ke you have previously | viewed this content.          |         |
|--------------|------------------------|-------------------------------|---------|
| If you cho   | ose to Review, no grad | es will be altered. If you ch | ioose t |
| retake you   | ur previous grade may  | change to the newest one.     |         |
|              |                        |                               |         |
|              |                        | $\frown$                      |         |

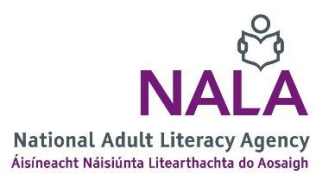